### POSTUPAK KONVERZIJE EXCEL (XLS ILI XLSX) FAJLA U CSV FORMAT, ZA POTREBE UVOZA PODATAKA U PROGRAM "WinŠped.log 2015"

Ukoliko na račnaru nemate instaliran Microsoft Excel, podatke iz Excel tabele možete uvesti u program "WinŠped.log 2015" preko CSV fajla, prema sledećem uputstvu:

## Instalacija i podešavanje "Open Office-a"

1. Preuzmite sa interneta i instalirajte program "Open Office", koji je besplatan za svaki vid upotrebe (<u>https://www.openoffice.org/</u>)

2. Nakon što pokrenete "Open Office", idite u glavnom meniju u opciju "Tools -> Options -> Language Settings -> Language"

| 🔞 Untitled 1 - OpenOffice Calc                                |                                                        |
|---------------------------------------------------------------|--------------------------------------------------------|
| <u>File E</u> dit <u>V</u> iew <u>I</u> nsert F <u>o</u> rmat | <u>T</u> ools <u>D</u> ata <u>W</u> indow <u>H</u> elp |
| 🗄 🖬 🕶 📴 🕶 🔲 🔤 🛛 🔜                                             | ABS Spell check F7 😭                                   |
| Arial                                                         | Language                                               |
| A1 🗸 🏂 🗵                                                      |                                                        |
| A B                                                           | Sol <u>v</u> er                                        |
| 1                                                             | Sc <u>e</u> narios                                     |
| 2                                                             | Share Document                                         |
| 3                                                             | Marce Decument                                         |
| 4                                                             | Merge Documen <u>i</u>                                 |
| 5                                                             | Protect Document                                       |
| 6                                                             | Cell Co <u>n</u> tent                                  |
| 7                                                             |                                                        |
| 8                                                             | Gallery                                                |
| 9                                                             | III. Media Player                                      |
| 10                                                            |                                                        |
| 12                                                            | Macros •                                               |
| 12                                                            | Extension Manager                                      |
| 14                                                            | XML Filter Settings                                    |
| 15                                                            | AutoCorrect Options                                    |
| 16                                                            | Customise                                              |
| 17                                                            | Ontions                                                |
| 18                                                            | phons                                                  |
| 19                                                            |                                                        |

3. Podesite jezik na "Serbian Latin (Serbia)", kao što je prikazano na slici:

| Options - Language Settings - Lar                                            | nguages                                                                                              |                                                              | ×      |
|------------------------------------------------------------------------------|----------------------------------------------------------------------------------------------------|--------------------------------------------------------------|--------|
| <ul> <li>OpenOffice</li> <li>Load/Save</li> <li>Language Settings</li> </ul> | Language of                                                                                          | Default - English (UK)                                       |        |
| Unguages<br>Writing Aids                                                     | Locale setting<br>Decimal separator key                                                              | Serbian Latin (Serbia)                                       | Ķ      |
|                                                                              | Default currency                                                                                     | RSD RSD Serbian Latin (Serbia)                               | ~      |
| Second Control Active Control Provide                                        | Default languages for documents -                                                                    |                                                              |        |
|                                                                              | Western                                                                                              | 🍄 Serbian Latin (Serbia)                                     | $\sim$ |
|                                                                              | <u>A</u> sian                                                                                        | Default - Chinese (simplified)                               | ~      |
|                                                                              | CIL                                                                                                  | Default - Hindi                                              | $\sim$ |
|                                                                              |                                                                                                    | Eor the current document only                                |        |
|                                                                              | Enhanced language support     Show UI elements for East Asi     Show UI elements for Bi-Direc     OK | a <u>n</u> writings<br>tional writing<br>Cancel <u>H</u> elp | Back   |

Postavku jezika je potrebno da uradite samo jednom, prilikom prvog pokretanja programa "Open Office"!

# Konverzija Excle (xls) fajla u CSV format

- 1. Otvorite Excel tabelu u programu "Open Office"
- 2. Kliknite na "File -> Save As..."

| 🗃 p                                      | rimer.xls - OpenOffice Calc    |               |                          |                        |     |
|------------------------------------------|--------------------------------|---------------|--------------------------|------------------------|-----|
| <u>F</u> ile                             | <u>Edit View Insert Forma</u>  | t <u>T</u> oo | ls <u>D</u> ata <u>\</u> | <u>Mindow</u> <u>H</u> | elp |
|                                          | New +                          |               |                          | ABC 🖌                  |     |
| 2                                        | Open Ctrl+O                    |               | 0 🗸                      | R / I                  | 1 P |
|                                          | Recent Documents               | -             | · ·                      |                        | 2   |
| ĸ                                        | Wizards                        | =             | rbr                      | -                      |     |
| 6                                        | Close                          | C             | Kolicina                 | D                      | im  |
|                                          | <u>c</u> iose                  | 11            | Ruicina                  | 205 00                 | kd  |
|                                          | Save Ctrl+S                    | 1             | 2                        | 100,00                 | kd  |
|                                          | Save As Ctrl+Shift+S           | 0             |                          | 52,00                  | kd  |
|                                          | Save All                       | 1             |                          | 502,00                 | kd  |
| କ                                        | Palaad                         | 1             |                          | 111,00                 | gn  |
| B                                        | Reload                         | 0             | ·                        | 21,00                  | kd  |
|                                          | Versions                       | <u>p</u>      | 8                        | 38,00                  | Kđ  |
|                                          | Export                         | -             | S                        |                        | S   |
|                                          | Export as PDE                  |               | 20                       |                        | 0   |
|                                          | Sen <u>d</u>                   |               |                          |                        |     |
| en en en en en en en en en en en en en e | Properties                     | H             | -                        |                        | -   |
|                                          | Properties                     |               |                          |                        |     |
|                                          | Digital Signatu <u>r</u> es    |               |                          |                        |     |
|                                          | <u>l</u> emplates              |               |                          |                        |     |
|                                          | Preview in Web <u>B</u> rowser | -             | 2                        |                        | 2   |
| 9                                        | Page Preview                   |               |                          |                        |     |
| 8                                        | Print Ctrl+P                   |               |                          |                        |     |
| 晶                                        | Printer Settings               | E-            |                          |                        | 2   |
| -                                        | Exit Ctrl+O                    |               |                          |                        |     |
| 26                                       |                                | 1             |                          |                        | 5   |

3. Unesite naziv fajla pod kojim ga želite snimiti, pa potom izaberite vrstu fajla "Text CSV (.csv) (\*.csv)" kao što je prikazano na slici:

| 🗃 Save As                                                                                                    |                                                                                                    |                                                                       |                    |                              |       | × |
|----------------------------------------------------------------------------------------------------|----------------------------------------------------------------------------------------------------|-----------------------------------------------------------------------|--------------------|------------------------------|-------|---|
| $\leftrightarrow \rightarrow \land \uparrow$                                                                                                    | « Documents > WinSpedLog > Debug                                                                                                    | g > Win32 > Excel import ~                                            | Ū                  | Search Excel in              | nport | Q |
| Organise 🔻 Ne                                                                                                    | ew folder                                                                                                    |                                                                       |                    |                              | · · · | 0 |
| <ul> <li>OneDrive</li> <li>This PC</li> <li>3D Objects</li> <li>Desktop</li> <li>Documents</li> <li>Downloads</li> <li>Music</li> <li>Pictures</li> <li>Videos</li> <li>Sistem (C:)</li> </ul> | Name<br>Primeri<br>primer.csv                                                                                                    | Date modified<br>12.12.2016. 16:26<br>08.06.2018. 08:56               | Typ<br>File<br>Ope | e<br>folder<br>mOffice.org X | Size  |   |
| File name:                                                                                                    | primer.csv                                                                                                    |                                                                       |                    |                              |       | ~ |
| Save as type:                                                                                                    | Text CSV (.csv) (*.csv)                                                                                                    |                                                                       |                    |                              |       | ~ |
| <ul> <li>∧ Hide Folders</li> <li>28</li> <li>29</li> <li>30</li> <li>31</li> <li>32</li> <li>33</li> <li>34</li> </ul>                                                                         | ODF Spreadsheet (.ods) (*.ods)<br>ODF Spreadsheet Template (.ots) (*.ots)<br>OpenOffice.org XML 1.0 Spreadsheet (.sxc)<br>OpenOffice.org XML 1.0 Spreadsheet Temp<br>Data Interchange Format (.dif) (*.dif)<br>dBASE (.dbf) (*.dbf)<br>Microsoft Excel 97/2000/XP (.xls) (*.xls)<br>Microsoft Excel 97/2000/XP Template (.xlt)<br>Microsoft Excel 95 (.xls) (*.xls)<br>Microsoft Excel 95 (.xls) (*.xls)<br>Microsoft Excel 95 (.dls) (*.xls)<br>Microsoft Excel 95 (.dls) (*.xls)<br>Microsoft Excel 5.0 (.xls) (*.xls)<br>Microsoft Excel 5.0 (.dls) (*.xls)<br>Microsoft Excel 5.0 Template (.xlt) (*.xlt)<br>SYLK (.slk) (*.slk)<br><b>Text CSV (.csv) (*.csv)</b><br>HTML Document (OpenOvfice Calc) (.html<br>Microsoft Excel 2003 XML (.xml) (*.xml)<br>Uniform Office Format 2 spreadsheet (.ups) | (*.sxc)<br>plate (.stc) (*.stc)<br>(*.xlt)<br>) (*.html)<br>) (*.uos) |                    |                              |       |   |

5. Kliknite na dugme "Save" i na narednom dijalogu podesite opcije kao što je prikazano na slici:

| eld options            |                               | OK             |
|------------------------|-------------------------------|----------------|
| <u>C</u> haracter set  | Eastern Europe (Windows-1250/ | WinLatin 2     |
| Field delimiter        | ⇒:                            | Cancel         |
| <u>T</u> ext delimiter | n                             | ✓ <u>H</u> elp |
| ✓ Quote all te         | xt cells                      |                |
| Save cell conte        | nt as <u>s</u> hown           |                |
| Fixed column           | width                         |                |

Izbor ovih opcija je veoma važan, pa obratite pažnju da obavezno kao "Field delimiter" odaberete tačku i zarez (;) i da potvrdite opciju "Quote all text cells"!

Kliknite na dugme "OK" i fajl će biti snimljen u folder i pod nazivom koji ste odabrali.

Ovako snimljen fajl je spreman za učitavanje u program "WinŠped.log 2015".

Ukoliko imate problema sa učitavanjem CSV fajla u "WinŠped.log 2015", proverite još jednom tačku po tačku da li ste sve odradili kako je opisano, da li fajl sadrži sve kolone koje zahteva određeni postupak i da li su podaci u tabeli ispravno uneti. Najčešće greške su, da se npr. prilikom unosa podataka u Excel tabelu na mestu gde je potrebno uneti broj, unese slovo ili da je neki podatak duži od propisanog (npr. u tabeli je upisana zemlja porekla RUS umesto RU i sl.).

#### Učitavanje CSV dokumenta u "Open Office"

Ukoliko radi obrade ili pregleda otvarate CSV dokument u programu "Open Office", pre prikaza dokumeta dobićete dijalog sa postavkama vezanim za dokument. Proverite u ovom dijalogu da li su postavke označene kao na slici, a naročito da li je u označenom delu čekirana samo i isključivo opcija "Semicolon", kao i da li je kao "Text delimiter" izabran znak navoda:

| port<br>Characte<br>Languag<br>From roy<br>parator o<br>Eixed<br>Separ<br>La<br>Separ<br>La<br>Separ<br>Date<br>Ma<br>her optic<br>Quot<br>Detec<br>column<br><u>Stan</u><br><u>1</u> rbr<br>2 1                                                                                                    | ter set<br>ge<br>option<br>d width<br>arated l          | Eastern<br>Default<br>1                  | Europe (Wi<br>- Serbian L | ndows-1250<br>atin (Serbia) | /WinLatin            | 2)       |          |   | OK<br>Cancel<br><u>H</u> elp |  |
|----------------------------------------------------------------------------------------------------|---------------------------------------------------------|------------------------------------------|---------------------------|-----------------------------|----------------------|----------|----------|---|------------------------------|--|
| Ch <u>a</u> racte<br>Languag<br>From roy<br>parator o<br><u>Fixed</u><br>Separ<br><u>Ia</u><br>Se<br><u>Ia</u><br>Se<br>Mi<br>her optic<br>Quot<br>Detec<br>column<br><u>Stan</u><br><u>1 rbr</u><br>2 1                                                                                                    | ter set<br>ge<br>option<br>d width<br>arated l          | Eastern<br>Default<br>1                  | Europe (Wi<br>- Serbian L | ndows-1250<br>atin (Serbia) | /WinLatin            | 2)       |          |   | Cancel<br>Help               |  |
| Languag<br>From roy<br>parator o<br><u>Fixed</u><br><u>Separ</u><br><u>I</u> a<br><u>Y</u> se<br>Mi<br>her optic<br>Quot<br>Detec<br>elds<br>Column<br><u>Stan</u><br><u>1</u> rbr<br>2 1                                                                                                    | ge<br>option<br>d width<br>trated l                     | Default<br>1<br>by                       | - Serbian L               | atin (Serbia)               |                      | ~        |          |   | Cancel<br><u>H</u> elp       |  |
| Languag From roy parator o Fixed Fixed Separ Separ Se Mi Se Mi her optic O Column Stan Trbr 2 1                                                                                                    | ge<br>o <u>w</u><br>option<br>d width<br>arated l<br>ab | Default<br>1<br>by                       | - Serbian L               | atin (Serbia)               |                      | ~        |          |   | <u>H</u> elp                 |  |
| From roy<br>parator o<br><u>Fixed</u><br><u>Separ</u><br><u>Ia</u><br><u>Se</u><br><u>Ia</u><br><u>Se</u><br><u>Ia</u><br><u>Ia</u><br><u>Column</u><br><u>Stan</u><br><u>Irbr</u><br>2 1                                                                                                    | o <u>w</u><br>option<br>d width<br>arated l<br>ab       | by                                       |                           |                             |                      |          |          |   | <u>H</u> elp                 |  |
| parator o<br><u>Fixed</u><br><u>Separ</u><br><u>I</u> a<br><u>Se</u><br><u>I</u> a<br><u>Se</u><br><u>M</u><br>M<br>her optic<br><u>Q</u> uot<br><u>Q</u> uot<br><u>Detec</u><br>elds<br><u>Column</u><br><u>Stan</u><br><u>1</u> rbr<br><u>2</u> 1                                                                                                    | option<br>d width<br>arated l<br>ab                     | by                                       | 10                        |                             |                      |          |          |   |                              |  |
| <ul> <li>○ <u>Fixed</u></li> <li>○ <u>Separ</u></li> <li>○ <u>I</u>a</li> <li>○ Se</li> <li>○ Model</li> <li>○ Model</li> <li>○ Quote</li> <li>○ Quote</li> <li>○ Detect</li> <li>○ Column</li> <li>○ Stan</li> <li>1 rbr</li> <li>2 1</li> </ul>                                                                                                    | d widtl<br>arated l<br>ab                               | by                                       | 10                        |                             |                      |          |          |   |                              |  |
| <ul> <li>Separ</li> <li>Ia</li> <li>Se</li> <li>Se</li> <li>Main</li> <li>Main</li> &lt;</ul> | arated I<br>ab                                          | by                                       | 10                        |                             |                      |          |          |   |                              |  |
| ☐ <u>I</u> a<br>S <u>e</u><br>Ma<br>her optic<br>Quota<br>Detect<br>dds<br>Column<br><u>Stan</u><br><u>1</u> rbr<br>2 1                                                                                                    | ab                                                      |                                          | 10                        |                             |                      |          |          |   |                              |  |
| ✓ Se Mathematical Mathematical Ma                   |                                                         | _                                        | Comma                     |                             | Othe                 | er       |          |   |                              |  |
| her optic<br>Quot<br>Detec<br>elds<br>Column<br><u>Stan</u><br>1 rbr<br>2 1                                                                                                    | emicol                                                  | on                                       | Space                     |                             |                      |          |          | _ |                              |  |
| her optic<br>Quoti<br>Detected<br>Ids<br>Column<br>Stan<br>1 rbr<br>2 1                                                                                                    | cinicol                                                 |                                          | Dobacc                    |                             |                      |          |          |   |                              |  |
| her optic<br>Quot<br>Detec<br>dds<br>Column<br><u>Stan</u><br>1 rbr<br>2 1                                                                                                    | Aerge <u>c</u>                                          | elimiters                                |                           | ·                           | Te <u>x</u> t delimi | iter     |          | ~ |                              |  |
| Ids<br>Column<br>Stan<br>1 rbr<br>2 1                                                                                                    | ted fiel                                                | ld as text<br>cial <mark>n</mark> umbers |                           |                             |                      |          |          |   |                              |  |
| Column Stan 1 rbr 2 1                                                                                                    |                                                         |                                          |                           |                             |                      |          |          |   |                              |  |
| Stan<br>1 rbr<br>2 1                                                                                                    | n type                                                  |                                          |                           | ~                           |                      |          |          |   |                              |  |
| 1 rbr<br>2 1                                                                                                    | ndard                                                   | Standard                                 | Standard                  | Standard                    | Standard             | Standard | Standard |   |                              |  |
| 2 1                                                                                                    | -                                                       | tarifna oznaka                           | ex                        | Kolicina                    | im                   | ied.cena | vrednost |   |                              |  |
|                                                                                                    |                                                         | 8471705000                               | 01                        | 205.00                      | kd                   | 99.85    | 20469.25 | 4 |                              |  |
| 3 2                                                                                                    |                                                         | 8471705000                               | 01                        | 100,00                      | kd                   | 80,50    | 8050,00  | 8 |                              |  |
| 4 3                                                                                                    |                                                         | 8443321000                               | 00                        | 52,00                       | kd                   | 77,08    | 4008,16  | 8 |                              |  |
| 5 4                                                                                                    |                                                         | 8471606000                               | 01                        | 502,00                      | kd                   | 10,00    | 5020,00  | 8 |                              |  |
| 6 5                                                                                                    |                                                         |                                          | 01                        | 111,00                      | gn                   | 15,00    | 1665,00  | 3 |                              |  |
| 76                                                                                                    |                                                         | 8471606000                               | 80                        | 21,00                       | kd                   | 87,50    | 1837,50  | ~ |                              |  |
| < l                                                                                                    |                                                         | 8471606000<br>8471705000                 |                           |                             |                      |          |          |   |                              |  |

## Podržani formati za uvoz podataka u program "WinŠped.log 2015":

1. JCI: <u>http://www.winsped.com/downloads/WinSpedLog/excel\_uvoz.zip</u>

2. PUR: <u>http://www.winsped.com/downloads/WinSpedLog/PUR.zip</u>